## How do I help my student access Google Classroom from home?

**1)** Open internet with Google Chrome and on the Homepage look at the top right corner:

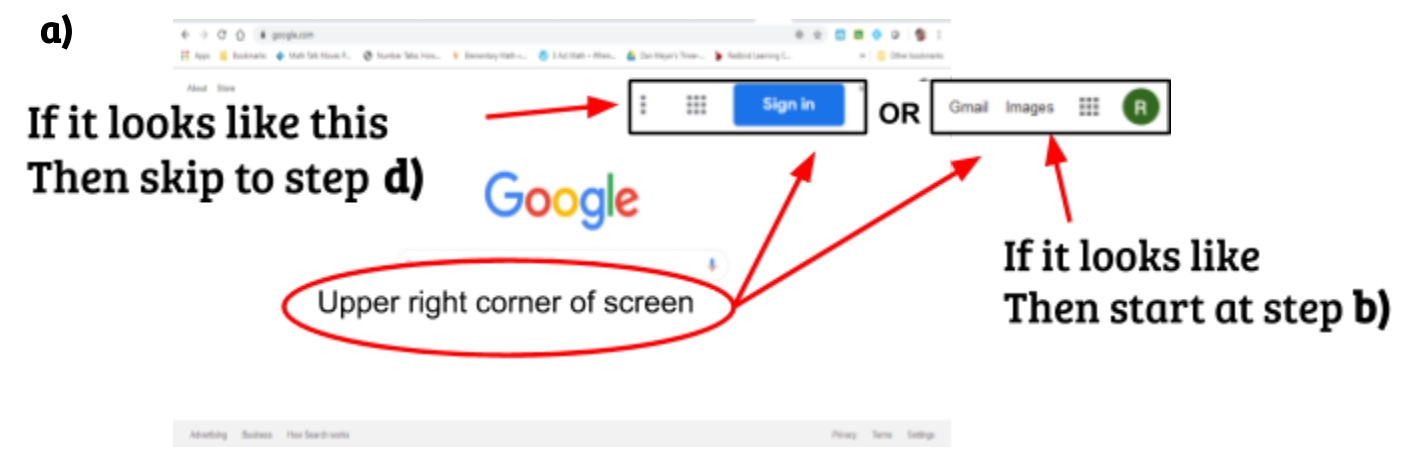

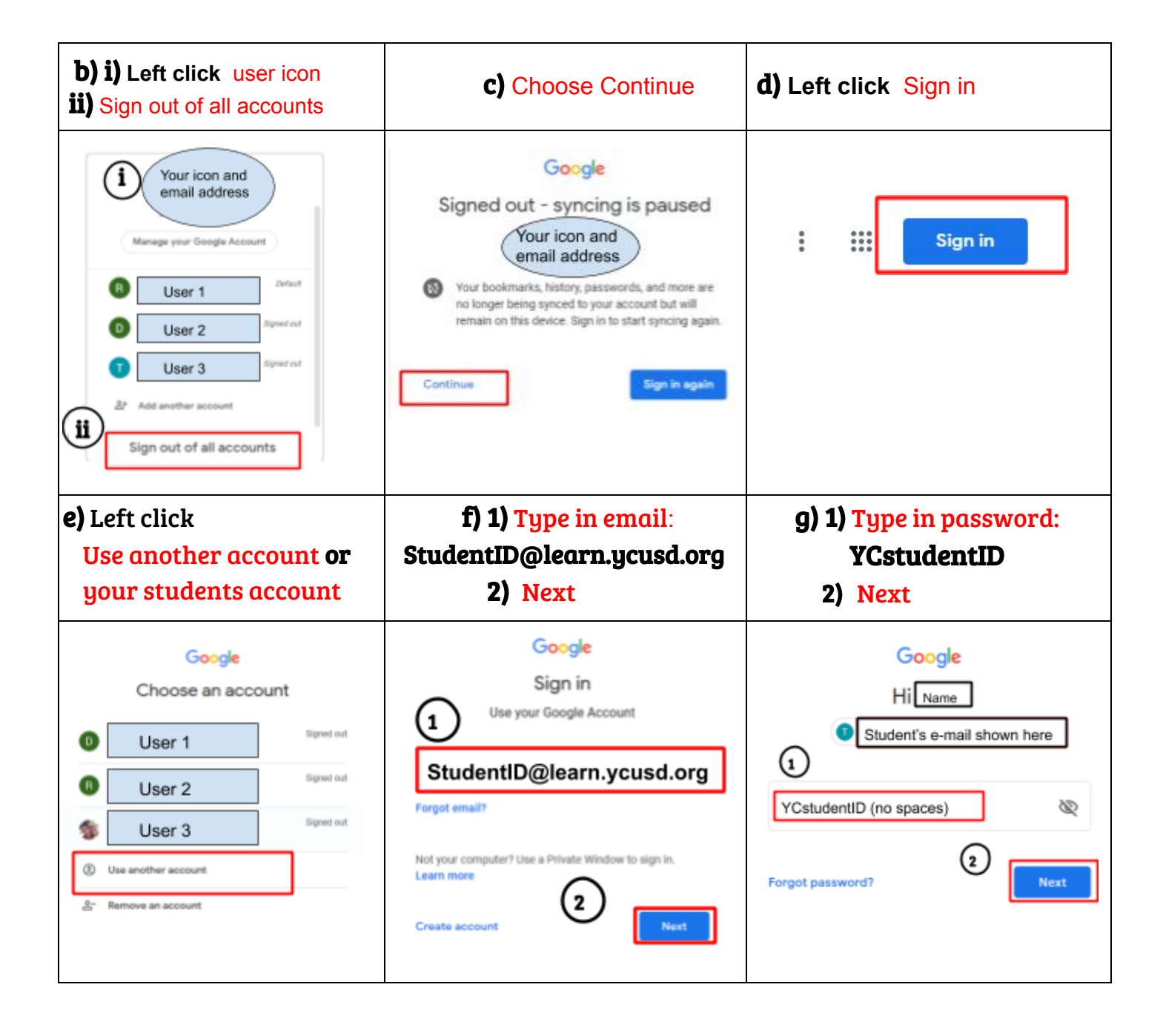

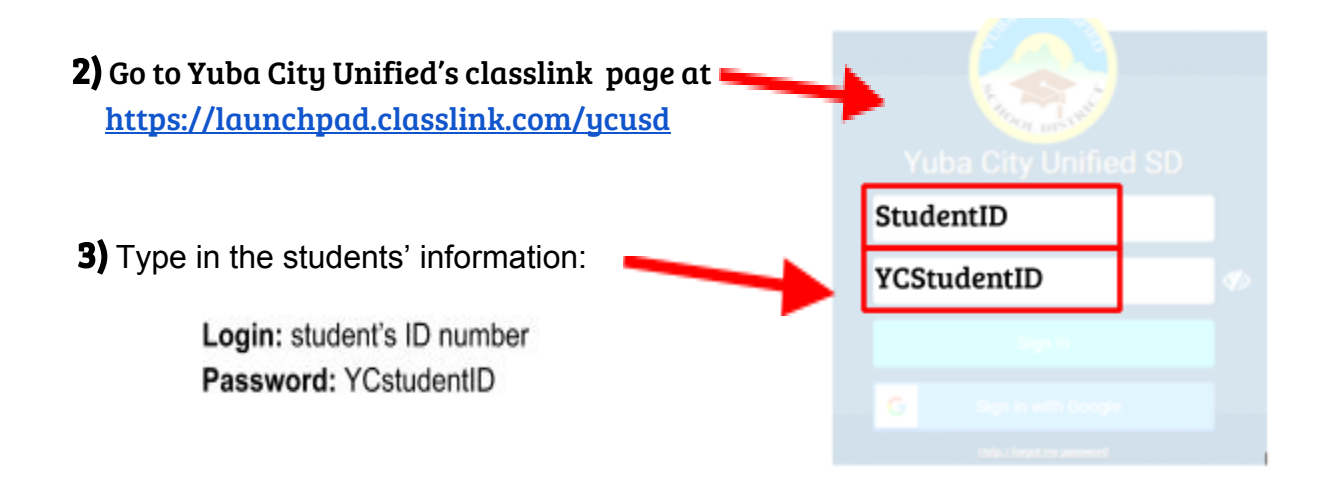

OR

 Choose Google Classroom icon: Location may be different on your home page.

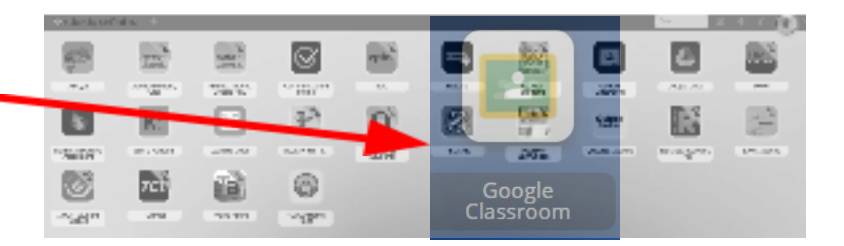

5) You will see an invite

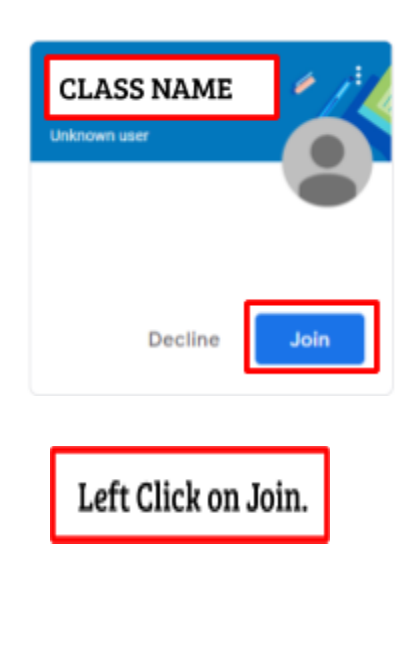

You will have no invites and you must use your class code.

- ${f 1}$  left click on "+" on top left corner screen
- 2 Left click on option join class
- **3** Type in the class code provided by teacher

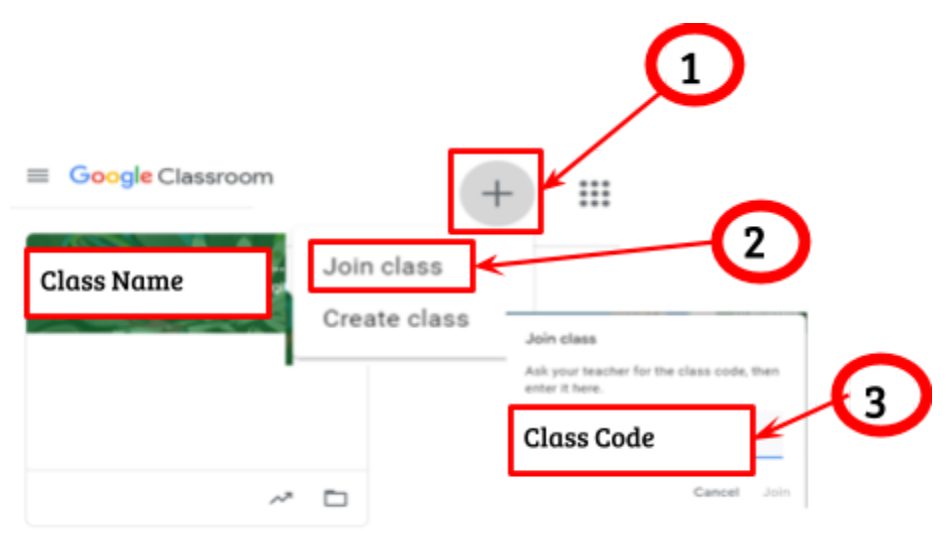